# Verify eligibility and benefits for Blue Shield of California or Blue Shield Promise Health Plan members

#### What you'll need to get started:

- A username and password to log in to your Provider Connection account.
- One of the following for the **MEMBER** whose eligibility and benefits you are verifying:
  - Subscriber ID
  - Last name, first name, and date of birth
  - Medicare beneficiary's ID and date of birth (Medicare members only)
  - Social Security Number (SSN)
  - Client Index Number (CIN)

#### What you should know:

- Blue Shield of California subscriber eligibility and benefit information is available for up to twenty-four months before today's date and one year before a member's termination.
- Eligibility information is updated daily.

### blue 🗑 of california

## Instructions

- 1. Log in to www.blueshieldca.com/provider.
- 2. The Verify eligibility tool is available from the home page AND from the *Eligibility & benefits* section in the white navigation menu. Click that link, then click Verify eligibility from the drop-down menu.

#### The Verify eligibility screen displays.

Click Search

- 3. Keep the defaults for SEARCH SINGLE MEMBER and Blue Shield of California / Promise Health Plan coverage type.
  - If you select SEARCH MULTIPLE MEMBERS, you may search for up to 10 subscriber IDs.
- 4. Enter member data using one of the following:
  - Subscriber ID (9-16 alpha numeric characters)
  - Member name and date of birth

tornia

- Last four (4) digits of social security number (SSN) and date of birth
- Medicare beneficiary ID (MBI) and date of birth
- First nine (9) characters of client index number (CIN)

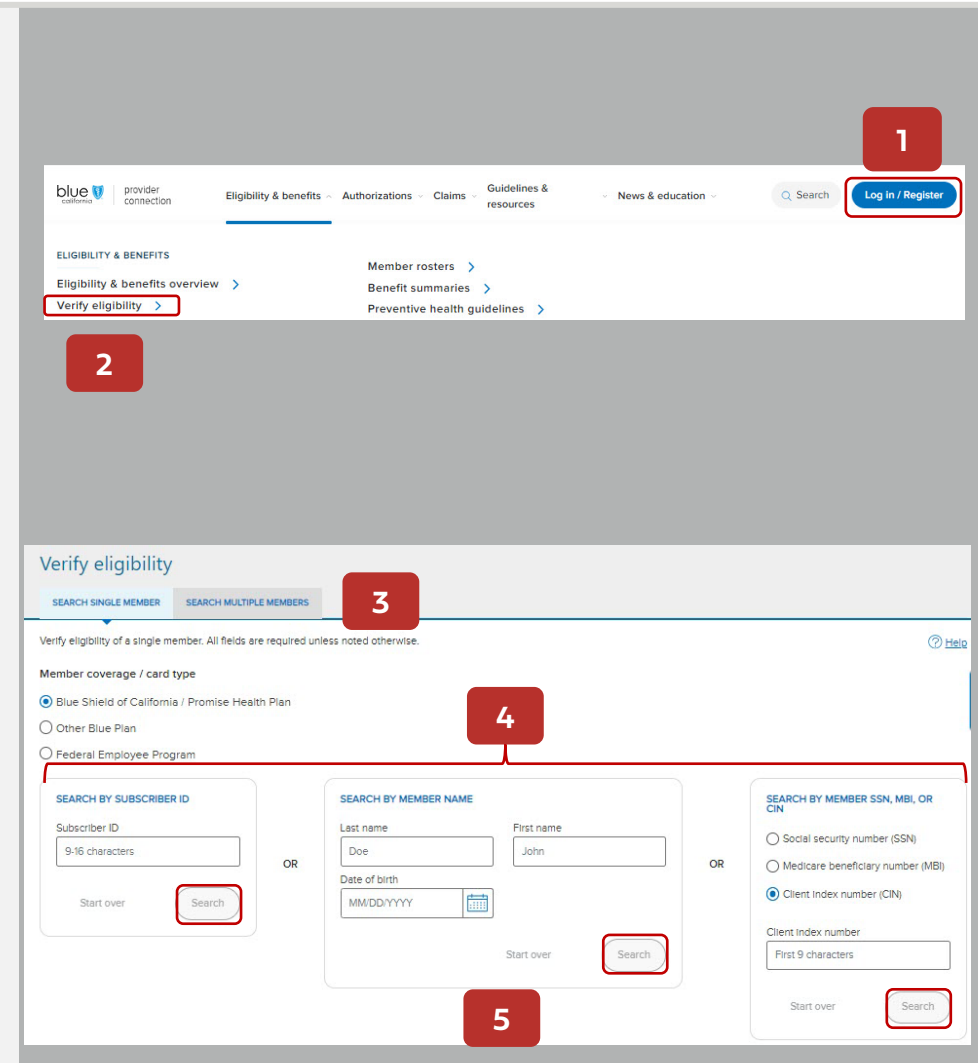

## Instructions

#### The search results display.\*

- 6. Check eligibility. Green "Eligible" status means the member is active.
- 7. Click links to do the following:
  - Details View eligibility details including historical and current coverage information.
  - ID Card Download or print the member's current ID card.
  - Benefits View benefits information for the member's plan.
  - Claims Access the *Check claims status* tool to view the status of the member's claims.

#### \*Note:

- Blue Shield TotalDual (HMO D-SNP) members with matching Medi-Cal through Blue Shield Promise will display two results panels – One for Medicare (primary) and one for Medi-Cal (secondary). The member ID card will be accessible on the Medicare results panel.
- **Blue Shield only:** When Blue Shield is not primary, Coordination of Benefits (COB) information will display for Commercial members if the data is in our system.

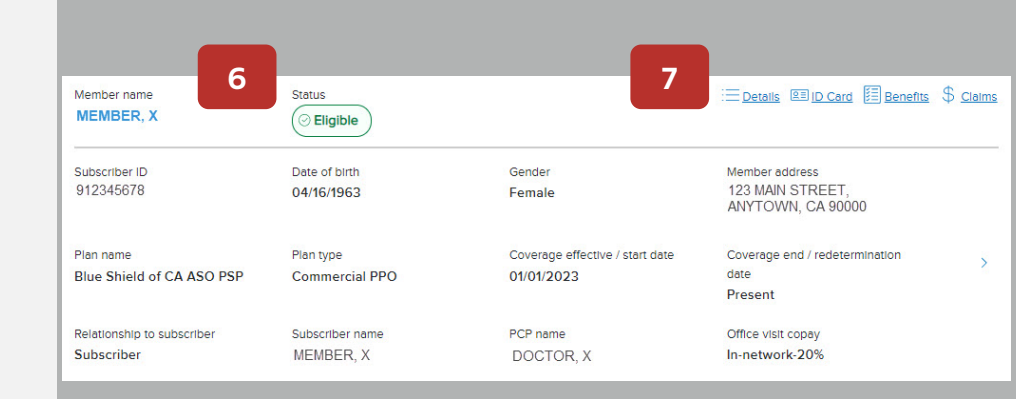

### blue 🗑 of california